## Start by signing into your account through the online member portal, or the MyCuivre app.

- **1.** If you're using the **online member portal**, click on the blue box labeled "Billing & Payments" top of the screen.
- 2. On the dropdown menu from that blue box, under the column "Payments,", select "Auto Payments."
- **3.** Follow the instructions on the screen:
  - a. Check the box of the account you wish to have on Auto-Pay.
  - b. Select either your due date or select Auto-Pay and enter the date you would like your auto payment to occur.
  - c. Select your payment method.
    - i. If you select "Credit Card," follow the instructions to create a credit card profile if you do not already have one saved to your account.
    - ii. If you select "E-Check" follow the instructions to enter your bank account type, routing number, and account number.
  - d. If you wish to indicate a date to end Auto-Pay, enter it in the format noted (MM/DD/YYYY). If left empty or no date is entered, Auto-Pay will continue until you cancel it.
  - e. Enter your email address.
  - f. Select "Submit." You'll get a confirmation that Auto-Pay has been set up.

| Your account(s) have been successfull<br>click Return button below to | ly updated for auto-pay. Pla<br>access your accounts. | ease                                                                                                    |                                |                     |              |                        |
|-----------------------------------------------------------------------|-------------------------------------------------------|----------------------------------------------------------------------------------------------------|--------------------------------|---------------------|--------------|------------------------|
| Cuivre Riv<br>Electric Co<br>A Touchstone Energy                      | er<br>operative<br>Cooperative                        |                                                                                                    | MY ACCOUNT ~                   | BILLING & PAYMENTS* | MORE -       | f III v III            |
| Auto Payme                                                            | ents                                                  |                                                                                                    |                                | Sort                | oy   Account | <ul> <li>↑↓</li> </ul> |
| □ 0000-00<br>●                                                        | Account 0000-00                                       | Balance <b>\$.00</b> due on <b>03/16/2</b><br>Auto-Pay date ( <u>more info</u> )<br>has auto-pay set up in the an | 2<br>⑦<br>nount on bill on the | Payment method      | v            |                        |

- 1. If you are using the **MyCuivre app**, click on "Menu" and then select "Payments"
- 2. Select "Auto-Pay." On the next screen that appears, follow the instructions
  - a. Select your method of payment at the top, Credit Card or E-Check.
    - i. If you select "Credit Card," follow the instructions to create a credit card profile if you do not already have one saved to your account.
    - ii. If you select "E-Check" follow the instructions to enter your bank account type, routing number, and account number.

After you have finished setting up Auto-Pay with either an E-Check or Credit Card, select "OK" on the last screen.

| 3.22       antice         Image: AutoPay       00000-00         Image: Credit-Card       Image: Credit-Card         Image: Credit Card Auto-Pay       Image: Credit Card Auto-Pay         Image: Credit Card Auto-Pay       Image: Credit Card Auto-Pay         Image: Credit Card Auto-Pay       Image: Credit Card Auto-Pay         Image: Credit Card Auto-Pay       Image: Credit Card Auto-Pay         Image: Credit Card Auto-Pay       Image: Credit Card Auto-Pay         Image: Electric Coop account(s). Image: Credit Card for the amount due on this account(s) on the day of the month I specify. This agreement remains in effect until the date entered below (if no date is entered the agreement does not automatically end) or I can cancel automatic payment at any time by selecting 'Delete' on this page. I agree that         "Montl       Cuivre River Electric Coop or my credit card company can cancel automatic payment at any time, with or without prior motice to me.         "Montl       Cuivre River Electric Coop or my credit card company can cancel automatic payment at any time, with or without prior motice to me. | edit-Card                                                                      |
|----------------------------------------------------------------------------------------------------|--------------------------------------------------------------------------------|
| <ul> <li>AutoPay</li> <li>O0000-00</li> <li>Credit-Card</li> <li>I am signing up for automatic payment of my Cuivre River Electric Coop account(s). I agree that Cuivre River Electric Coop may automatically charge my credit card for the amount due on this account(s) on the day of the month I specify. This agreement remains in effect until the date entered below (if no date is entered the agreement does not automatically end) or I can cancel automatic payment at any time by selecting 'Delete' on this page. I agree that Cuivre River Electric Coop or my credit card company can cancel automatic payment at any time, with or without prior my credit card company can cancel automatic payment at any time, with or without prior my credit card company can cancel automatic payment at any time, with or without prior my credit card company can cancel automatic payment at any time, with or without prior my credit card company can cancel automatic payment at any time, with or without prior my credit card company can cancel automatic payment at any time, with or without prior</li> </ul>                                | edit-Card                                                                      |
| Credit Card Auto-Pay automatic payment of my Cuivre River Electric Coop account(s). I agree that Cuivre River Electric Coop may automatically charge my credit card for the amount due on this account(s) on the day of the month I specify. This agreement remains in effect until the date entered below (if no date is entered the agreement does not automatically end) or I can cancel automatic payment at any time by selecting 'Delete' on this page. I agree that Cuivre River Electric Coop or my credit card company can cancel automatic payment at any time, with or without prior notice to me.                                                                                                    | edit-Card                                                                      |
| ✓       000       Credit Card Auto-Pay       a       3:22         I am signing up for automatic payment of my Cuivre River       agree that Cuivre River       agree that Cuivre River       agree that Cuivre River         Electric Coop account(s). I agree that Cuivre River       automatically charge my       automatically charge my       automatically charge my         Credit card for the amount due on this account(s) on the day of the month I specify. This agreement remains in effect until the date entered below (if no date is entered the agreement does not automatically end) or I can cancel automatic payment at any time by selecting 'Delete' on this page. I agree that       Credit       My         *Mont       Cuivre River Electric Coop or nutis page. I agree that       Credit       My         *Mont       Cuivre River Electric Coop or nutis page. I agree that       Cuivre River Electric Coop or nutis page. I agree that       Credit       My         *Mont       Cuivre River Electric Coop or nutis payment at any time, with or without prior nutice to me.       Credit       My                            | edit-Card                                                                      |
| <ul> <li>I am signing up for automatic payment of my Cuivre River</li> <li>Electric Coop account(s). I agree that Cuivre River</li> <li>Electric Coop may</li> <li>Electric Coop may</li> <li>automatically charge my</li> <li>credit card for the amount due on this account(s) on the day of the month I specify. This agreement remains in effect until the date entered below (if no date is entered the agreement does not automatically end) or I can cancel automatic payment at any time by selecting 'Delete' on this page. I agree that</li> <li>*Mont Cuivre River Electric Coop or 11-No my credit card company can cancel automatic payment at any time, with or without prior notice to me.</li> </ul>                                                                                                    | edit-Card                                                                      |
| Electric Coop may     automatically charge my     credit card for the amount     due on this account(s) on the     day of the month I specify.     This agreement remains in     "Name effect until the date entered     the agreement does not     automatically end) or I can     cancel automatic payment at     any time by selecting 'Delete'     on this page. I agree that     "Montl     Cuivre River Electric Coop or     not cancel automatic payment at     any time, with or without prior     notice to me.     "Card N                                                                                                    | edit-Card                                                                      |
| due on this account(s) on the<br>day of the month I specify.<br>This agreement remains in<br>effect until the date entered<br>below (if no date is entered<br>the agreement does not<br>automatically end) or I can<br>cancel automatic payment at<br>any time by selecting 'Delete'<br>on this page. I agree that<br>Cuivre River Electric Coop or<br>my credit card company can<br>cancel automatic payment at<br>any time, with or without prior<br>notice to me.       Image: Credit of the selectric coop or<br>"Name                                                                                                    | <u> </u>                                                                       |
| <ul> <li>*Name effect until the date entered below (if no date is entered the agreement does not automatically end) or I can cancel automatic payment at any time by selecting 'Delete' on this page. I agree that</li> <li>*Montl Cuivre River Electric Coop or the cancel automatic payment at cancel automatic payment at any time, with or without prior notice to me.</li> </ul>                                                                                                    | date date                                                                      |
| <ul> <li>*Card N cancel automatic payment at any time by selecting 'Delete' on this page. I agree that</li> <li>*Montl Cuivre River Electric Coop or my credit card company can cancel automatic payment at any time, with or without prior notice to me.</li> </ul>                                                                                                    | date                                                                           |
| 6337 notice to me.                                                                                                    | <b>/CuivreApp</b><br>b-Pay by Credit Card<br>has been updated<br>successfully. |
|                                                                                                    | ок б                                                                           |
| Endir Cancel OK *Month *Y                                                                                                    | ear cvv<br>026 000                                                             |
| willieh@cuivre.com *Billing Zip Code<br>Cancel Menu Confirm                                                                                                    | Optional                                                                       |
| Ending Date<br>*Email<br>willieh@cuivre.com                                                                                                    |                                                                                |